## HTML és Rails Gyakorlat

## Kovács Gábor

## 2018. október 9.

A gyakorlat célja, hogy kialakítsuk a félév során megoldandó feladat képernyőit HTML-ben, ahol lehet Rails metódusok felhasználásával.

Az első lépés a webalkalmazásunk keretének kialakítása ezt a nézetek között az alkalmazásszintű nézetben, vagyis a layouts/application.html.erbben tehetjük meg. Rendezzük el úgy az oldalunkat, hogy legyen benne egy fejrész, egy központi rész, amely bal oldalon egy keskeny menüsávból áll, jobb oldalon a tartalomból, és egy lábrész. Az elrendezést div-ekkel valósítjuk meg, mindegyikhez egyedi id-t rendelve.

Második lépésként készítsük el az oldal stíluslapját, amivel ezek a helyükre kerülnek, és helyezzünk el benne minimális mennyiségű formázási információt. Az oldal legyen 800 pixel széles. A fejrész legyen világosszürke és 100 képpont magas. Az oldal központi része legyen 600 pixel magas. A menüsávot a központi részben, a fejléc alatt helyezzük el, és az vízszintesen a szélesség 24%-át foglalja el, magasságát a központi rész magassága definiálja. Az oldal tartalmi része világosszürke háttérrel rendelkezzen, és a menütől jobbra helyezkedjen el a vízszintesen a szélesség 76%-át elfoglalva. A lábrészben a szöveget igazítsuk középre, és legyen az is 100 pixel magas, valamint a fejléccel megegyező színű.

```
#page {
 height: 800px;
}
#header {
  height: 100px;
  background-color: #906090;
#footer {
  height: 100 px;
  clear: both;
  background-color : #dddddd;
  text-align: center;
}
#menu {
  width: 24\%;
  float : left ;
  height: 600 px;
  background-color: #0d0;
}
#main {
  width: 76\%;
  height: 600px;
  float : left ;
  background-color: #eee;
```

Az így kialakított elrendezést például az 1. ábra mutatja.

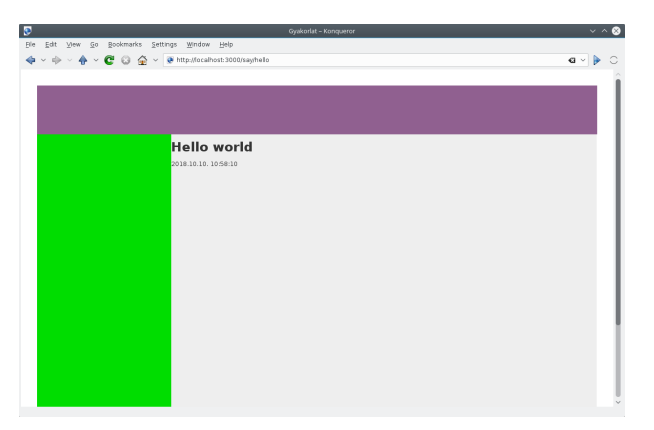

1. ábra. Az oldal elrendezésének kialakítása

Háromféle felhasználóra készülünk fel egyelőre, egy látogatóra és egy belé-

pett felhasználóra, aki lehet hallgató vagy oktató, és korábban keresztülment egy regisztrációs folyamaton. A látogató csak böngészhet, bejelentkezhet és jelszóemlékeztetők kérhet. A bejelentkezett felhasználó számára több funkciót is elérhetővé teszünk.

Kezdjük a látogató menüjével. Helyezzünk el a menüben egy a belépést lehetővé tevő formot! Ezt részleges rendereléssel tesszük meg. A formot tartalmazó fájl alkalmazás szinten kezeljük, ezért a layouts könyvtárban helyezzük el, így a be nem jelentkezett felhasználó bármelyik oldalon bejelentkezhet. A Rails konvenció szerint a részlegesen renderelt állományok neve aláhúzásjellel kezdődik. Legyen a fájlunk neve ezért \_loginform.html.erb! A form tartalmazzon egy felhasználónévre utaló címkét és egy szövegbeviteli mezőt, valamint egy a jelszóra utaló címkét és jelszóbeviteli mezőt, továbbá egy Login feliratú nyomógombot. A formot a form\_tag Rails helperrel valósítjuk meg, aminek első paramétere a formot kezelő URL, vagyis a form action attribútuma, illetve adjuk meg, hogy HTTP POST-tal kívánjuk elküldeni. A form mezőit rendre a label\_tag, text\_field\_tag, password\_field\_tag és submit\_tag helperekkel hozzuk létre, és a beviteli mezőket 16 karakter hosszúra korlátozzuk. A be nem jelentkezett felhasználónak tegyük lehetővé az elfelejtett jelszó visszaszerzését, ezt egy link hozzáadásával tesszük meg.

Ezután a menu azonosítójú div-ben meghivatkozhatjuk ezt az oldalt. A Rails konvenció szerint az aláhúzásjelet el kell hagynunk.

<div id="menu">% render 'layouts/loginform' %</div>

A vendégfelhasználó menüjének megvalósítását a 2. ábra mutatja.

Modellezzük azt az esetet is, amikor egy felhasználó már bejelentkezett. Ezt egy, a helpers/application\_helper állományban elhelyezendő saját helper metódussal tesszük meg. Itt egyelőre manuálisan állítjuk, hogy be van-

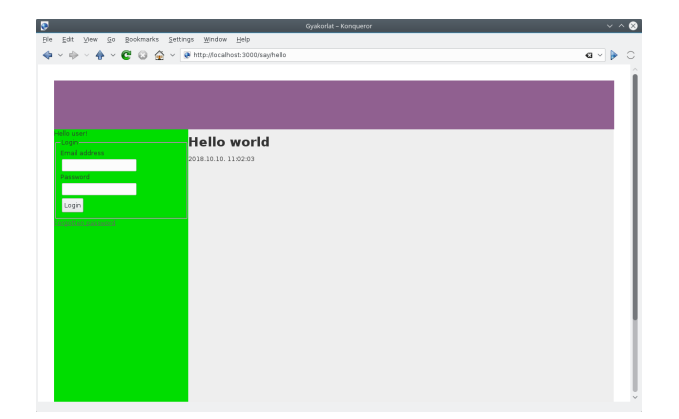

2. ábra. A vendégfelhasználó menüje

e jelentkezve a felhasználó. A metódus értelemszerűen boolean visszatérési értékű.

```
module ApplicationHelper
    def logged_in?
    true
    end
end
```

Ezt visszavezetve a keretbe a menüt megvalósító **menu**-ban a következő módosítást végezzük el. Így a helper módosításával be, illetve ki tudunk lépni az oldalról. "Jelentkeztessük" be és ki a felhasználót, hogy ellenőrizhessük, hogy a megfelelő menü jelenik-e meg a vendég és a felhasználó számára.

A bejelentkezett hallgató típusú felhasználó menüjét a vendéghez hasonlóan beágyazott nézettel hozzuk létre (\_student\_menu.html.erb). Egyelőre négy akciót definiálunk: az események listájának megtekintését, a profiloldal megtekintését, valamint szerkesztését és a kijelentkezést.

```
Hello student!
<%= link_to 'Correct', '/quizzes/3' %><br/>
<%= link_to 'Solve', '/quizzes/3' %><br/>
<%= link_to 'Edit_profile', '/users/edit' %><br/>
<%= link_to 'Logout', '/sessions/destroy' %><br/>>
```

A bejelentkezett hallgató típusú felhasználó menüjének megvalósítását a 3. ábra mutatja.

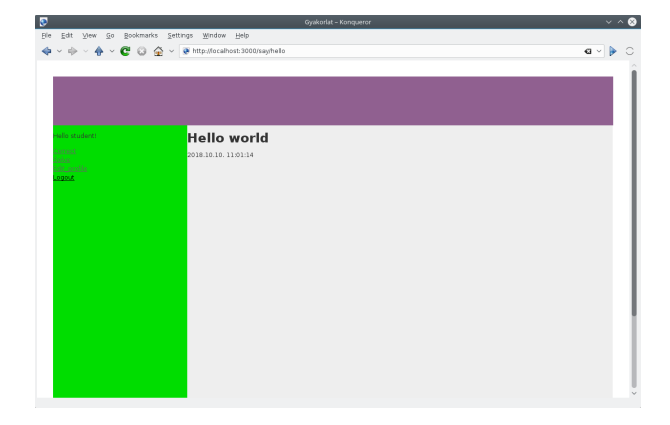

3. ábra. A bejelentkezett felhasználó menüje

A bejelentkezett oktató típusú felhasználó menüjét ismételten egy helperrel különböztetjük meg a bejelentkezett hallgató típusú felhasználó menüjétől.

A helpert is a logged\_in? helper mintájára készítjük el.

```
module ApplicationHelper
    def is_lecturer?
        true
    end
end
```

A menü pedig álljon a következő elemekből:

```
Hello lecturer!
<%= link_to 'Users', '/users/index' %~br/>
<%= link_to 'New_user', '/users/new' %~br/>
<%= link_to 'New_quiz', '/quizzes/new' %~br/>
<%= link_to 'Edit_quiz', '/quizzes/3/edit' %~br/>
<%= link_to 'Review', '/tasks' %~br/>
<%= link_to 'Logout', '/sessions/destroy' %~br/>
```

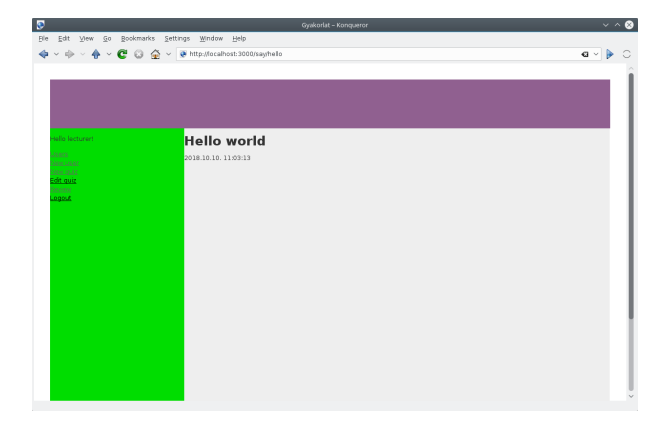

A bejelentkezett oktató típusú felhasználó menüjének megvalósítását a 4. ábra mutatja.

4. ábra. A bejelentkezett felhasználó menüje

Nézzük meg a be nem lépett felhasználó létrehozásának folyamatát! Az előző gyakorlat alkalmával már létrehoztuk a felhasználó modellünk kezdetleges változtatás, így arra már tudhatunk hivatkozni egy Rails formban, amely az MVC tervezési minta szerint szorosan kapcsolódik a nézethez. Hozzuk létre a felhasználó nézetét és fontosabb akcióit a következő paranccsal:

```
kovacsg@debian:~/gyakorlat/app/views/layouts# rails g
   controller users index new edit forgotten
      create
              app/controllers/users_controller.rb
              get 'users/index'
       route
    'users/new
get
   'users/edit'
get
get
   'users/forgotten'
              erb
      invoke
                app/views/users
      create
                app/views/users/index.html.erb
      create
                app/views/users/new.html.erb
      create
                app/views/users/edit.html.erb
      create
                app/views/users/forgotten.html.erb
      create
      invoke
              test_unit
                test/controllers/users_controller_test.rb
      create
      invoke
              helper
      create
                app/helpers/users_helper.rb
      invoke
                test unit
      invoke
              assets
                 coffee
      invoke
```

| create | app/assets/javascripts/users.coffee |
|--------|-------------------------------------|
| invoke | SCSS                                |
| create | app/assets/stylesheets/users.scss   |

A parancs futtatásával létrejött az users kontroller és a hozzá kapcsolódó nézetek köztük a felhasználók listáját tartalmazó index, az új felhasználó létrehozását lehetővé tevő new, a felhasználói profil szerkesztését megvalósító edit, a felhasználói adatait megjelenítő show, és az elfelejtett jelszó esetén az email címet elkérő forgotten nézet. Az tervezői kérdés, hogy az elfelejtett jelszó kezelését a felhasználók kontrollere részének tekintjük, vagy önálló kontrollert hozunk létre számára. A gyakorlaton amellett döntöttünk, hogy az elfelejtett jelszó kerüljön a felhasználók kontrollerébe.

Hozzunk mindjárt létre a regisztrációs nézetet! Legyen egy címsorunk, amely elmondja a felhasználónak, hogy melyik oldalon van. Az esetleges hibaüzeneteknek tartsunk fenn helyet. Ezután egy fieldset-ben definiáljuk egy formot, amely ez esetben egy konkrét, létező modellhez van kötve. Ezt a form\_for Rails helperrel tehetjük meg. Ennek első paramétere a modell neve szimbólum formájában, második paramétere a formhoz kötött akció, amely legyen a users kontroller create akciója, a harmadik paramétere a HTTP metódus, ami POST. A metódus blokkjának van egy paramétere a form, amin kereszül definiáljuk fogjuk az űrlap elemeit. Legyen a hat elem rendre a következő: egy 30 karakter széles, a felhasználó nevére vonatkozó szövegbeviteli mező a hozzá kapcsolódó címkével, egy 40 karakter széles, a felhasználó email címére vonatkozó szövegbeviteli mező a hozzá kapcsolódó címkével, egy 6 karakter széles, a felhasználó Neptun-kódjára vonatkozó szövegbeviteli mező, egy 20 karakter széles, a felhasználó telefonszámára vonatkozó szövegbeviteli mező a hozzá kapcsolódó címkével, két darab 20 karakter széles jelszóbeviteli mező a hozzájuk kapcsolódó címkével, a két jelszómező eltérő azonosítóval rendelkezzék, az egyik prefixe \_confirmation-re végződjék, és végül egy a felhasználó típusát megadni hivatott szövegbeviteli mező, amelyet később legördülő menüre cserélünk le.

```
\langle div \rangle
         <%= form.label :email %>
         <%= form.text field :email, size: 40 %>
      </\mathrm{div}>
      <div>
         <%= form.label :neptun %>
         <%= form.text_field :neptun, size: 6 %>
      </\mathrm{div}>
      \langle \operatorname{div} \rangle
         % form.label :password %
         <%= form.password field :password, size: 20 %>
      </\mathrm{div}>
      <div>
          form.label :password confirmation %>
          form.password field :password confirmation ,
            size : 20 %>
      </div>
      <div>
         <%= form.label :usertype %>
          form.text field :usertype, size: 1 %>
      </div>
      <div>
          form.submit 'Register' %>
      </\mathrm{div}>
    <% end %>
  </ fieldset>
</div>
%= link to "Back", :back %>
```

A felhasználói regisztráció nézetét a 5. ábra mutatja.

A létrejött oldal HTML forrását tekintve a következőt látjuk. A formok mezőinek name és id attribútuma tartalmazza a modell nevét és a mező nevét. A név attribútum Ruby hash mintájára készült el, a modell nevének hashére hivatkozik a mező Rails forrásban megadott neve. Az általunk megadott mezőkön kívül létrejött két hidden mező is, amelyek a form használójának hitelesítését hivatottak ellenőrizni. A visszalépés itt JavaScripttel valósul meg. A forrást megtekintve láthatjuk, hogy a :password\_confirmation szimbólumból a Rails automatikusan a *Password confirmation* szöveget állította elő. A stringek és a szimbólumok így ezen elv mentén felcserélhetők a form helperek argumentumlistájában.

A formok eseménykezelőihez a generate controller parancsunk nem generált útvonalakat, ezért azokat felvesszük a config/routes.rb-be. Jelenleg a nézetek kialakításához szingleton példányokkal dolgozunk, vagyis egyetlen

| 8                                                                                                    |                                                                                                    | ✓ ^ ⊗   |
|----------------------------------------------------------------------------------------------------|----------------------------------------------------------------------------------------------------|---------|
| Ble Edit View Go Bookmarks                                                                                     | <u>a</u> ettings <u>W</u> indow <u>H</u> elp                                                                                                    |         |
| . 💠 🗸 🚸 🗸 🏠 🍲 🖉                                                                                                | <ul> <li>White://ocalhost:3000/users/new</li> </ul>                                                                                                    | a - 🕨 🔾 |
|                                                                                                    |                                                                                                    |         |
|                                                                                                    |                                                                                                    |         |
|                                                                                                    |                                                                                                    |         |
|                                                                                                    |                                                                                                    |         |
|                                                                                                    |                                                                                                    |         |
| Helio lecturert                                                                                                | Create new user                                                                                                    |         |
| Lineara<br>Mana Linear                                                                                         | Register a new user                                                                                                    |         |
| Chan and a                                                                                                    | Name                                                                                                    |         |
| Second and a second and a second and a second and a second and a second and a second and a second and a second | Email                                                                                                    |         |
| Logot                                                                                                    |                                                                                                    |         |
|                                                                                                    | Neptun                                                                                                    |         |
|                                                                                                    | Patrantd                                                                                                    |         |
|                                                                                                    |                                                                                                    |         |
|                                                                                                    | Password confirmation                                                                                                    |         |
|                                                                                                    | land the second second s |         |
|                                                                                                    | osengye                                                                                                    |         |
|                                                                                                    | Benister                                                                                                    |         |
|                                                                                                    |                                                                                                    |         |
|                                                                                                    |                                                                                                    |         |
|                                                                                                    |                                                                                                    |         |
|                                                                                                    |                                                                                                    |         |
|                                                                                                    |                                                                                                    |         |

5. ábra. A regisztráció nézete

felhasználó adatait vagyunk képesek megjeleníteni. Később szükségünk lesz egy :id szimbólumra, ami képessé tesz minket a felhasználók megkülönböztetésére, és azonos nevű paraméterként jelentkezik majd a kontrollerben.

```
get 'users/index'
get 'users/new'
post 'users/create'
get 'users/edit'
put 'users/update'
get 'users/forgotten'
post 'users/recover'
delete 'users/destroy'
```

A form eseményét a Rails konvenció szerint a **create** kontroller metódus fogja kezelni. Ez még nem létezik, ezért definiáljuk azt egyelőre üres törzzsel.

A felhasználói profil szerkesztésének nézetében (edit.html.erb) található form szinte teljesen megegyezik az új felhasználót létrehozó formmal. A felhasználónév módosítását inaktívvá tehetjük, illetve az eseménykezelő kontroller akciót kell módosítanunk. A form eseményét a Rails konvenció szerint a update kontroller metódus fogja kezelni, erre létrehozzuk az útvonalat. Ez még nem létezik, ezért definiáljuk ezt is egyelőre szintén üres törzzsel. Ezen kívül a nézetben a feliratokat kell még átírnunk regisztrációról profil szerkesztésére.

```
<h1>Edit user profile</h1>
<div>
<fieldset>
<legend>Edit user profile</legend>
<%= form_for :user, url: '/users/update', method: :put
```

```
do | form | %>
     <div>
       <%= form.label :name %>
       <%= form.text field :name, size: 30 %>
     </div>
     <div>
       <%= form.label :email %>
       \ll form.text field :email, size: 40 %
     </div>
     <div>
       <%= form.label :neptun %>
       <%= form.text_field :neptun, size: 6 %>
     </\mathrm{div}>
     <div>
       <%= form.label :password %>
       <%= form.password field :password, size: 20 %>
     </\mathrm{div}>
     \langle div \rangle
       <%= form.label :password confirmation %>
        form.password field :password confirmation ,
           size: 20 %>
     </div>
     \langle div \rangle
       <%= form.label :usertype %>
        form.text field :usertype, size: 1 %>
     </\mathrm{div}>
     <div>
       <%= form.submit 'Update' %>
     </\mathrm{div}>
   <% end %>
</ fieldset>
/\operatorname{div}>
```

Mivel a form\_for Rails helper metódust használtuk a form létrehozásáre a new és az edit nézetekben, ezért szükséges a megfelelő kontroller akciókban a **@user** példányváltozó inicializálása. Ezeket egyelőre ne adatbázisból tegyük meg, hanem statikus tartalommal töltsük fel. Míg a new esetén a felhasználó még nem lézetik az adatbázisban, attribútumai inicializálatlanok, ezért elégséges egy frissen létrehozott példány használata, addig az edit esetén már ki kell töltenünk a struktúra mezőit beleértve az adatbázisbeli azonosító id attribútumot is.

```
class UsersController < ApplicationController
    def index</pre>
```

```
@users = User.all
  end
  def new
    @user = User.new
  end
  def create
  end
  def edit
    @user = User.first
  end
  def update
  end
  def destroy
  end
  def forgotten
  end
  def recover
  end
end
```

A felhasználói profiloldal szerkesztésének nézetét az 6. ábra mutatja. Láthatjuk, hogy a Rails automatikusan inicializálta a form mezőit, ahol a hozzájuk tartozó érték elérhető volt – a jelszó mezők kivételével.

Ezután alakítsuk ki az elfejetett jelszó oldalt is. Itt egyszerűbb a formunk a beléptetésnél, csak az email címet tartalmazza.

Az elfelejtett jelszó kiküldését a form eseményét kezelő kontroller akció, a **recoer** teszi majd meg, amit fel kell vennünk a kontroller osztályába egyelőre

|                                         |                                          | ~ ^ (   |
|-----------------------------------------|------------------------------------------|---------|
| e <u>E</u> dit ⊻iew <u>G</u> o <u>B</u> | ookmarks Settings Window Help            |         |
| þ × ⊕ × ♠ × C                           | 😳 🏠 🗸 👰 http://focalhost:3000/users/edit | 🛛 🗸 🗸 🖌 |
|                                         |                                          |         |
|                                         |                                          |         |
|                                         |                                          |         |
|                                         |                                          |         |
|                                         |                                          |         |
| Hello lecturert                         | Edit user profile                        |         |
| Janes -                                 | - Edit user nrefile                      |         |
| states under                            | Name                                     |         |
| Edit quiz                               | Valaki                                   |         |
| invine<br>operat                        | Email                                    |         |
|                                         | valaki@mail.bme.hu                       |         |
|                                         | Neptun                                   |         |
|                                         | aaaaaa<br>Teenaad                        |         |
|                                         | Passworu                                 |         |
|                                         | Password confirmation                    |         |
|                                         |                                          |         |
|                                         | Usertype                                 |         |
|                                         | 0                                        |         |
|                                         | Update                                   |         |
|                                         |                                          |         |
|                                         |                                          |         |
|                                         |                                          |         |
|                                         |                                          |         |
|                                         |                                          |         |
|                                         |                                          |         |

6. ábra. A profiloldal nézete

üres törzzsel.

Az elfelejtett jelszó nézetét a 7. ábra mutatja.

| ۲   | 😌 Gyakorlat – Konqueror                                | ✓ ^ ⊗   |
|-----|--------------------------------------------------------|---------|
| Ble | Ble Edit Yew Go Bookmarks Settings Window Help         |         |
| 4   | 💠 🗸 💠 🗸 🚱 🙄 🏠 🖌 👰 http://ocalhost:3000/users/forgotten | a - 🕨 🔾 |
|     |                                                        |         |
|     |                                                        |         |
|     |                                                        |         |
|     |                                                        |         |
|     | Helio useri                                            |         |
|     | Kecover forgotten password                             |         |
|     | Please, give your email address                        |         |
|     | Password                                               |         |
|     | Recover                                                |         |
|     | Login                                                  |         |
|     | angellan sesseri                                       |         |
|     |                                                        |         |
|     |                                                        |         |
|     |                                                        |         |
|     |                                                        |         |
|     |                                                        |         |
|     |                                                        |         |
|     |                                                        |         |
|     |                                                        |         |
|     |                                                        |         |
|     |                                                        |         |
|     |                                                        |         |

7. ábra. Az elfelejtett jelszó nézete

A csak az oktató típusú felhasznlók számára látható felhasználók listája nézeten (index) egy táblátot helyezünk el, amelyben látható a felhasználó neve, Neptun-kódja, email címe, típusa és szerkesztés és törlés műveleteket hajthatunk végre a sorhoz tartozó elemen. A felhasználókon egy for ciklussal iterálunk, és mindegyikhez létrehozunk egy sort a táblázatban

```
<h1>Users</h1>
<thead>
>Name
>Name
```

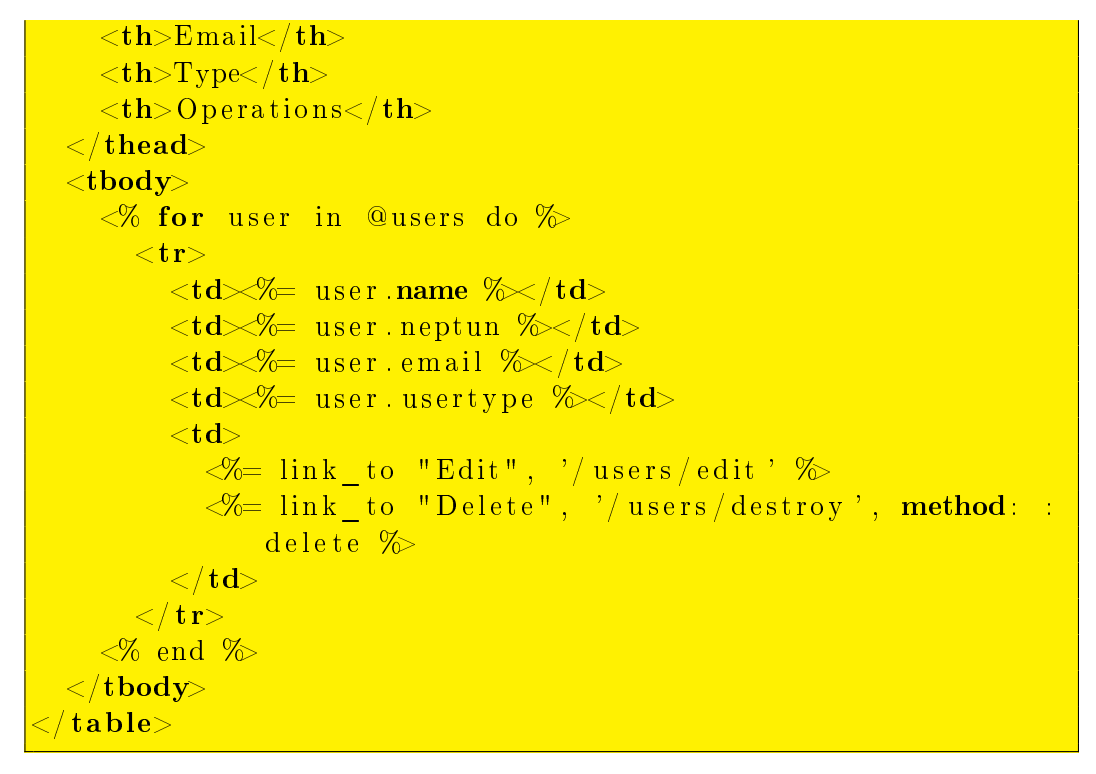

Az index nézetet a 8. ábra mutatja.

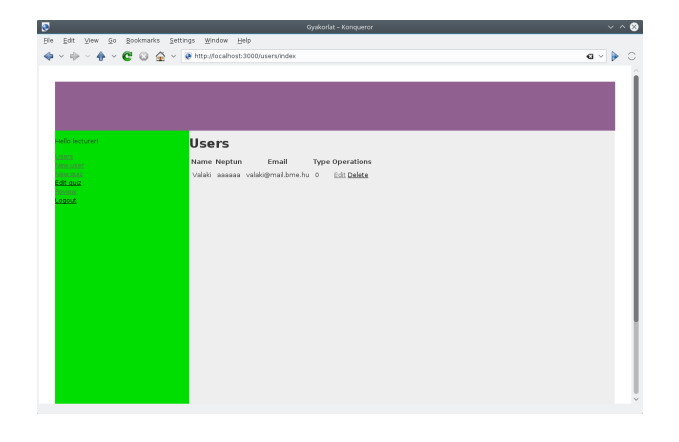

8. ábra. A felhasználók karbantartása

A felhasználó törlését megvalósító művelet, a **destroy** nem rendelkezik önálló nézettel.

A házifeladatjavító portálunk két elemét, a feladatsort és a feladatot az előző gyakorlaton scaffold-dal már létrehoztunk. Ezeket most kiegészítjük a javítás modellel, majd végrehajtuk a migrációt.

```
kovacsg@debian:~/gyakorlat$ rails g scaffold review mark:
   integer comment: string
              active record
      invoke
                db/migrate/20181009113053 create reviews.rb
      create
      create
                app/models/review.rb
      invoke
                test_unit
                   test/models/review_test.rb
      create
                   test/fixtures/reviews.yml
      create
              resource route
      invoke
                resources : reviews
       route
              scaffold controller
      invoke
                app/controllers/reviews controller.rb
      create
      invoke
                erb
                  app/views/reviews
      create
                  app/views/reviews/index.html.erb
      create
      create
                  app/views/reviews/edit.html.erb
      create
                  app/views/reviews/show.html.erb
                  app/views/reviews/new.html.erb
      create
                  app/views/reviews/ form.html.erb
      create
      invoke
                test unit
      create
                   test/controllers/reviews_controller_test.
         rb
                   test/system/reviews_test.rb
      create
      invoke
                helper
                  app/helpers/reviews_helper.rb
      create
                  test_unit
      invoke
      invoke
                jbuilder
                  app/views/reviews/index.json.jbuilder
      create
      create
                  app/views/reviews/show.json.jbuilder
                  app/views/reviews/_review.json.jbuilder
      create
      invoke
              assets
      invoke
                coffee
      create
                  app/assets/javascripts/reviews.coffee
      invoke
                SCSS
                  app/assets/stylesheets/reviews.scss
      create
      invoke
              SCSS
   identical
                app/assets/stylesheets/scaffolds.scss
kovacsg@debian:~/gyakorlat/app/views/reviews# rails db:
   migrate
== 20181009113053 CreateReviews: migrating
  create table (: reviews)
  -> 0.0204 s
```

20181009113053 CreateReviews: migrated (0.0207 s)

Az mindhárom kontrollerben négy nézetet létezik: index, new, edit, show. A show nézetet használjuk a hallgató típusú felhasználók esetén a feladat szerkesztésére, illetve a javítás szerkesztésére, az összes többi funkció csak az oktató típusú felhasználó számára lesz elérhető.

A feladatsor feladatokból áll, ezért a feladatsor kitöltéséhez a feladatsor show nézetébe beágyazzuk a feladatsor index nézetenek a feladatokat felsoroló változatát, amelyet az index nézetből klónozunk tasks/\_index.html.erb néven.

<‰ render 'tasks/index' %>

A javítást szerkesztő nézet a reviews/\_form.html.erb-ben van, így azt egy feladat megoldását javítását lehetővé tevő a tasks/\_form.html.erb, de csak akkor, ha javításról, és nem feladatmegoldásról van szó. Egyelőre általánosan elhelyezzük ott. A javítás űrlapnak átadandó egy Review objektum, amelyet most helyben hozunk létre.

<‰ render 'reviews/form', review: Review.new ‰